## Reference Guide: Entering Interest Payments

## Overview

This document outlines procedures for entering interest adjustments. To follow this process, you **MUST** have an interest adjustment setup in your organization adjustment types configuration. See *Setting Up General Ledger & Adjustment Types Session Guide* if assistance is needed with adding an adjustment type.

## Procedure

- 1. Go to **Agency > Payments**.
  - a. Select the Deposit you need to apply your interest to.
  - b. Make sure your deposit total equals the amount of the remittance advice, including the interest to apply.

| Deposit<br>System Deposit Number:<br>Bank Deposit Number:<br>Deposit Date: | 0900085<br>12346<br>01/28/2022 |                |                | Control Total<br>Total Receipts Recorded:<br>Mice, Cash<br>Receipts Applied:<br>Receipts Applied:<br>Remaining Receipts to be Recorded: | \$90.00<br>\$90.00<br>\$0.00<br>\$90.00<br>\$90.00<br>\$0.00<br>\$0.00 |
|----------------------------------------------------------------------------|--------------------------------|----------------|----------------|----------------------------------------------------------------------------------------------------|------------------------------------------------------------------------|
| Back                                                                       |                                |                |                |                                                                                                    |                                                                        |
| Receipts Add                                                               |                                |                |                |                                                                                                    |                                                                        |
| Receipt Number                                                             | Pay Source                     |                | Receipt Amount |                                                                                                    |                                                                        |
| Receipt Number                                                             | Pay Source                     | Receipt Amount | Applied Total  |                                                                                                    |                                                                        |
| 44556677                                                                   | Blue Cross Blue Shield         | \$90.00        | \$90.00        | Edit Apply Payments                                                                                                    | ^                                                                      |

- 2. Within your payment,
  - a. select Add Adjustment if the interest adjustment is missing and enter the adjustment or,
  - b. if the adjustment is present from the remit, select the **Actions** on the adjustment line and **Apply** adjustment, select **Accept**.

| Adjustments Add     |                 |                  |             |        |         |                   |              |      |
|---------------------|-----------------|------------------|-------------|--------|---------|-------------------|--------------|------|
| Adjustment Category | Adjustment Type | Group Code       | Reason Code | Amount | Details | Actions           | /            |      |
| Claim               | Interest        | OA               | 225         | \$1.40 |         | Edit Delete Apply | Review       | *    |
|                     |                 |                  |             |        |         |                   |              |      |
|                     |                 |                  |             |        |         |                   |              |      |
|                     |                 |                  |             |        |         |                   |              |      |
|                     |                 |                  |             |        |         |                   |              | w    |
| •                   |                 |                  |             |        |         |                   |              | •    |
|                     | ▶ <b>▶</b>   5  | ✓ items per page |             |        |         | 1                 | - 1 of 1 ite | ms   |
| Delete              |                 |                  |             |        |         | Acc               | ept          | ncel |

- 3. Add a payment line for interest, select the claim it applies to and enter the interest amount if it does not pull in from the 835 import (or if the deposit is a manual entry).
  - a. Add payment and select Accept to save. This will populate two lines, one the original payment on the

claim and the other the interest payment.

| elect Claim                                                      |                                    |                  |              |                                                                                     |                                                                |
|------------------------------------------------------------------|------------------------------------|------------------|--------------|-------------------------------------------------------------------------------------|----------------------------------------------------------------|
| aim-Invoice*: 000000000                                          | 389 - 000000000655                 |                  |              |                                                                                     |                                                                |
| Billed Amount<br>Reimbursement Amount<br>Reimbursement Remaining | \$900.01<br>\$2,815.09<br>(\$1.40) |                  |              |                                                                                     |                                                                |
| Payment*                                                         | 1.40                               |                  |              |                                                                                     |                                                                |
|                                                                  |                                    |                  |              |                                                                                     |                                                                |
| ustments Add                                                     |                                    |                  |              |                                                                                     |                                                                |
| Adjustment Category                                              | Adjustment Type                    | Group Code       | Reason Code  | ♦ Amount Details A                                                                  | ctions                                                         |
|                                                                  |                                    |                  |              |                                                                                     | <b>^</b>                                                       |
|                                                                  |                                    |                  |              |                                                                                     |                                                                |
|                                                                  |                                    |                  |              |                                                                                     |                                                                |
|                                                                  |                                    |                  |              |                                                                                     |                                                                |
|                                                                  |                                    |                  |              |                                                                                     |                                                                |
|                                                                  |                                    | No recor         | ds to displa | av                                                                                  |                                                                |
|                                                                  |                                    | 110 10001        |              |                                                                                     |                                                                |
|                                                                  |                                    |                  |              |                                                                                     |                                                                |
|                                                                  |                                    |                  |              |                                                                                     |                                                                |
|                                                                  |                                    |                  |              |                                                                                     |                                                                |
|                                                                  |                                    |                  |              |                                                                                     | ÷                                                              |
|                                                                  |                                    |                  |              |                                                                                     | *                                                              |
|                                                                  |                                    |                  |              |                                                                                     | •<br>•                                                         |
| <b> 4 1</b> <i> </i> /1                                          | ▶ <b>▶</b>   5                     | ✓ items per page |              |                                                                                     |                                                                |
|                                                                  | ► ► 5                              | ♥ items per page |              |                                                                                     | ,`                                                             |
| I4 4 1 /1                                                        | ▶ ▶  5                             | ♥ items per page |              | Accept & Select New Cl                                                              | iaim Accept Cancel                                             |
| 4 4 1 /1                                                         | ▶ ▶  5                             | ♥ items per page |              | Accept & Select New Cl                                                              | aim Accept Cancel                                              |
| <b>[4] (4)</b> 1 /1                                              | ▶ <b>▶</b>   5                     | ♥ items per page |              | Accept & Select New Cl                                                              | iaim Accept Cancel                                             |
|                                                                  | ▶ <b>▶</b>   5                     | ✓ items per page |              | Accept & Select New Cl                                                              | aim Accept Cancel                                              |
| le e 1 /1                                                        | ▶ <b>▶</b> ] 5                     | ♥ Items per page |              | Accept & Select New Cl                                                              | aim Accept Cancel                                              |
| I I / 1                                                          | ▶ <b>▶ ▶ 5</b>                     | ♥ items per page |              | Accept & Select New Cl<br>Control Total<br>Total Receipt Amount:                    | laim Accept Cancel                                             |
| I I / 1<br>Receipt<br>Receipt Number:<br>Pay Source:             | ▶ ▶I 5                             | ✓ items per page |              | Accept & Select New Cl<br>Control Total<br>Total Receipt Amount:<br>Amount Applied: | aim Accept Cancel<br>\$11,116.49<br>\$1,116.49                 |
| le 1 /1<br>Receipt<br>Receipt Number:<br>Pay Source:             | ▶ ▶I 5<br>1<br>Medicare            | ♥ Items per page |              | Accept & Select New Cl<br>Control Total<br>Total Receipt Amount:<br>Amount Applied: | laim Accept Cancel<br>\$11,116.49<br>\$1,116.49<br>\$10,000 00 |

| Last Name                   |             | First Name    |                 | Claim Start      |                  | Claim End     |      |
|-----------------------------|-------------|---------------|-----------------|------------------|------------------|---------------|------|
| Claim Start                 | ▲ Claim End | Pilled Amount | Daimburgement A | Current Pourment | Total Adjustment | Reimburgement |      |
| € Claim Start<br>03/19/2018 | © 5/17/2018 | \$900.01      | \$2,815.09      | \$1,115.09       | \$0.00           | (\$1.40) *    | Edit |
| 03/19/2018                  | 05/17/2018  | \$900.01      | \$2,815.09      | \$1.40           | \$0.00           | (\$1.40) *    | Edit |

b. Select **Post Receipt**, the claim will move to paid and zero dollars if a full payment was entered on the claim.

| Deposit                |                   |  |  |
|------------------------|-------------------|--|--|
| System Deposit Number: | 0000180           |  |  |
| Bank Deposit Number:   | Medicare Interest |  |  |
| Deposit Date:          | 12/29/2020        |  |  |
| Deposit Total Amount:  | \$1,116.49        |  |  |
| Back                   |                   |  |  |
| Payments Add Post R    | leceipt           |  |  |

**Note:** Once you apply both the payment and the adjustment, the reimbursement remaining will reflect accurately.